# FTD hoge beschikbaarheid configureren met FDM

| Inhoud                                                       |
|--------------------------------------------------------------|
| Inleiding                                                    |
| Voorwaarden                                                  |
| Vereisten                                                    |
| Gebruikte componenten                                        |
| Netwerktopologie                                             |
| Configureren                                                 |
| De primaire eenheid voor hoge beschikbaarheid configureren   |
| De secundaire eenheid configureren voor hoge beschikbaarheid |
| Verifiëren                                                   |

## Inleiding

In dit document wordt beschreven hoe u een actief/stand-by (HA) paar Secure Firewall Threat Defence (FTD) kunt instellen dat lokaal wordt beheerd.

## Voorwaarden

### Vereisten

Aanbevolen wordt kennis van deze onderwerpen te hebben:

• De eerste configuratie van Cisco Secure Firewall Threat Defence via GUI en/of shell.

#### Gebruikte componenten

De informatie in dit document is gebaseerd op de volgende software- en hardware-versies:

• FPR210 versie 7.2.5 lokaal beheerd door Firepower Device Manager (FDM)

De informatie in dit document is gebaseerd op de apparaten in een specifieke laboratoriumomgeving. Alle apparaten die in dit document worden beschreven, hadden een opgeschoonde (standaard)configuratie. Als uw netwerk live is, moet u zorgen dat u de potentiële impact van elke opdracht begrijpt.

## Netwerktopologie

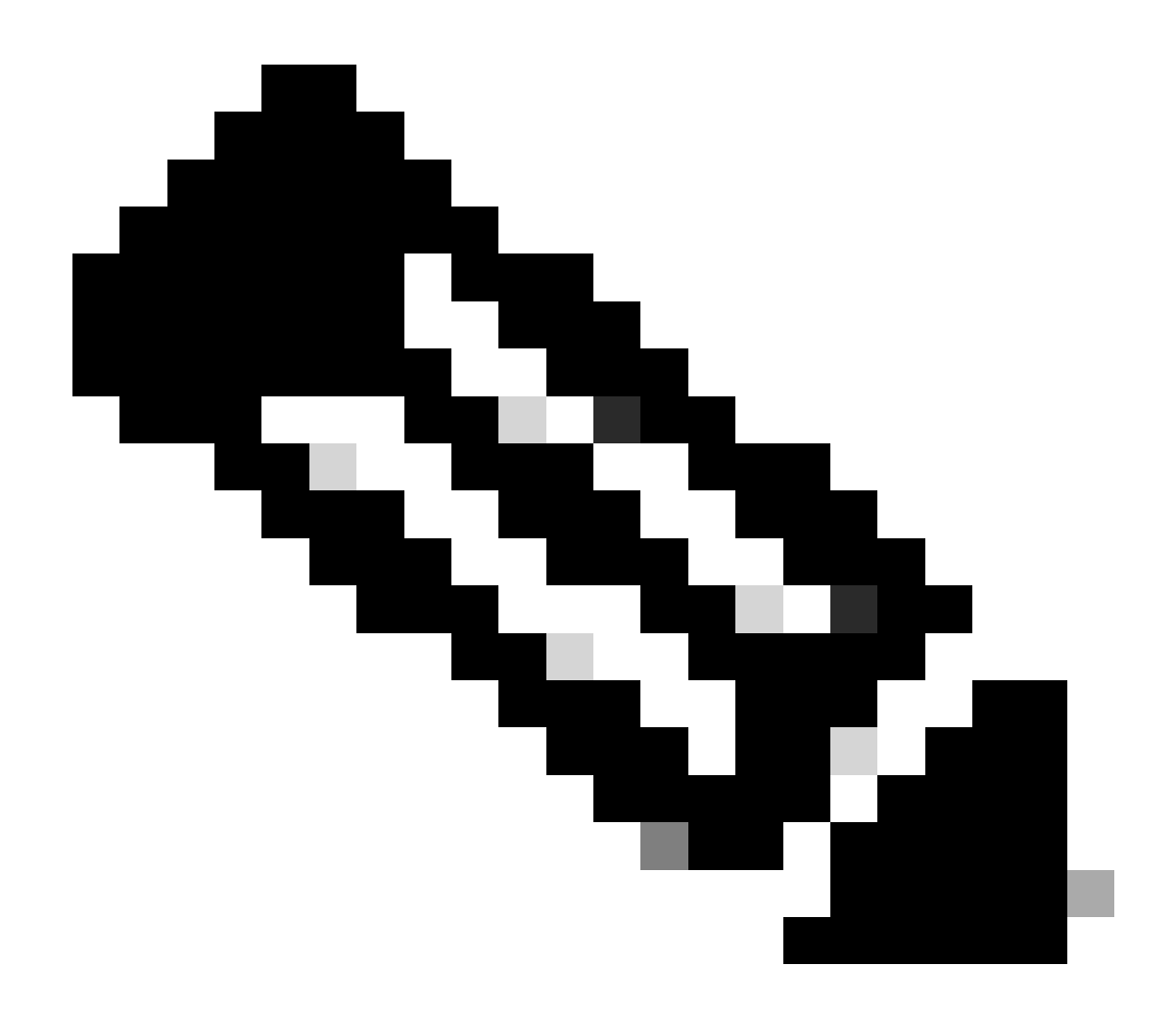

Opmerking: het voorbeeld in dit document is een van de meerdere aanbevolen netwerkontwerpen. Raadpleeg de configuratiehandleiding <u>Onderbroken failover en</u> <u>datalink vermijden</u> voor meer opties.

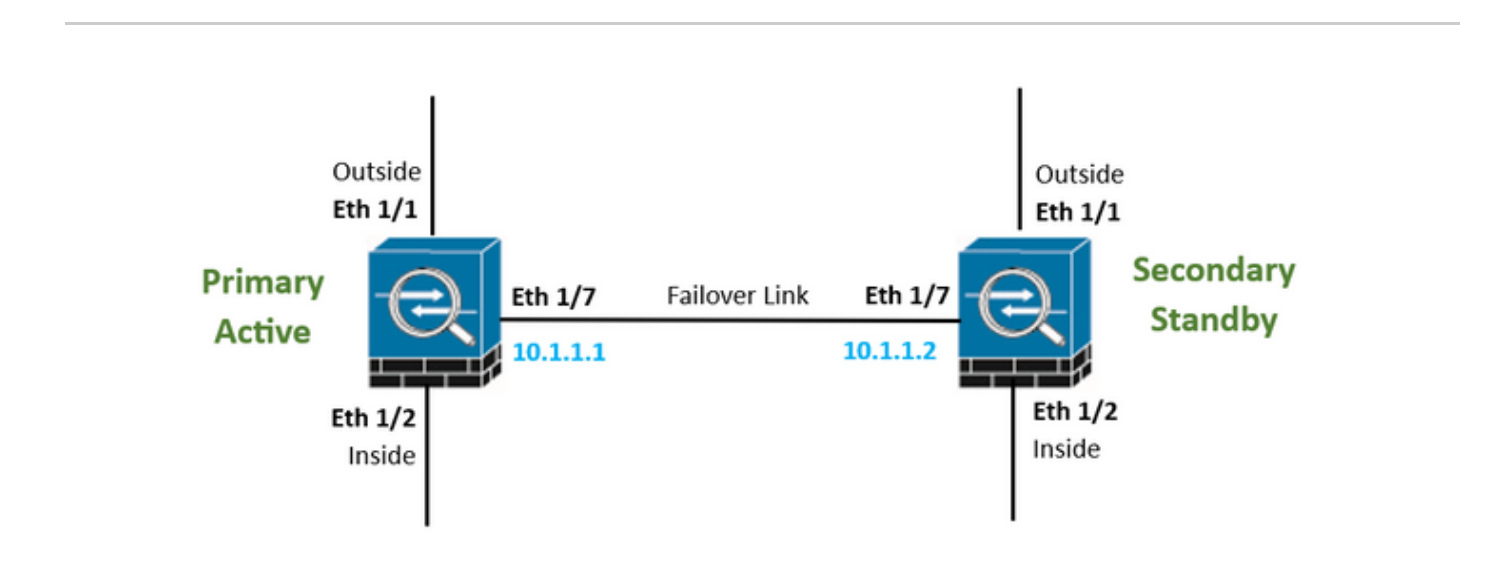

## Configureren

De primaire eenheid voor hoge beschikbaarheid configureren

Stap 1. Klik op Apparaat en druk op de knop Configureren rechtsboven, naast de status Hoge beschikbaarheid.

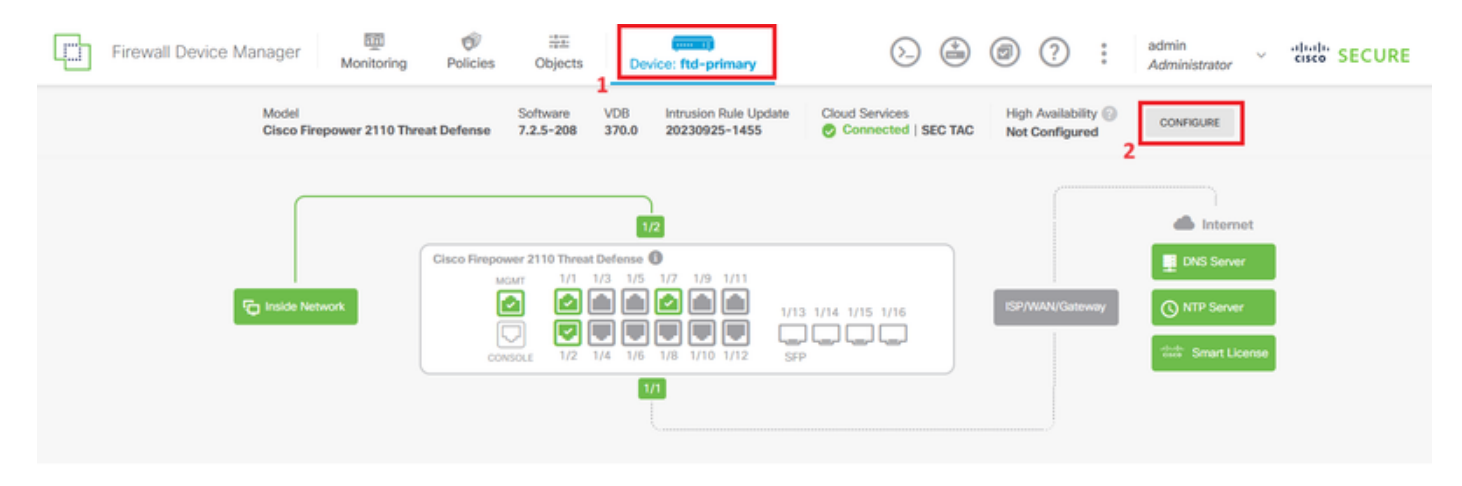

Stap 2. Klik op de pagina Hoge beschikbaarheid op het vakje Primair apparaat.

| Firewall De                                                                                                    | vice Manager                  | Monitoring       | Ø<br>Policies | 章王<br>Objects | Device: ftd-primary | _         | (>)      | ٢ | 0 | ? | : | admin<br>Administrator | v | cisco SECU | RE |
|----------------------------------------------------------------------------------------------------|-------------------------------|------------------|---------------|---------------|---------------------|-----------|----------|---|---|---|---|------------------------|---|------------|----|
|                                                                                                    | Device Summary<br>High Availa | bility           |               |               |                     | -         |          |   |   |   |   |                        |   |            |    |
|                                                                                                    | How High Ava                  | ailability Works |               |               |                     |           |          |   |   |   |   |                        | ~ |            |    |
| Select the role for this device<br>The primary device is the unit that you intend should be active under normal circumstances. Configure the primary unit first.<br>The secondary device remains in standby mode until the primary unit becomes unavailable. |                               |                  |               |               |                     |           |          |   |   |   |   |                        |   |            |    |
|                                                                                                    |                               |                  |               | P             | rimary Device       | Secondary | / Device | 0 |   |   |   |                        |   |            |    |

Stap 3. De eigenschappen van de failover link configureren.

Selecteer de interface die u rechtstreeks met uw secundaire firewall hebt verbonden en stel het primaire en secundaire IP-adres en het subnetmasker in.

Controleer Gebruik dezelfde interface als het aankruisvakje failover link voor de stateful failover link.

Schakel het vakje IPSec Encryption Key uit en klik op Activate HA om de wijzigingen op te slaan.

| I have configuration of peer device in clipboard PASTE FROM CLIPBOARD                                                                                                    |                                                                                                    |
|----------------------------------------------------------------------------------------------------|----------------------------------------------------------------------------------------------------|
| FAILOVER LINK                                                                                                    | STATEFUL FAILOVER LINK Use the same interface as the Failover Link                                                                                                    |
| Interface                                                                                                    | Interface                                                                                                    |
| unnamed (Ethernet1/7) V                                                                                                    | unnamed (Ethernet1/7) ~                                                                                                    |
| Type<br>IPv4 IPv6<br>Primary IP<br>10.1.1.1                                                                                                    | Type           IPv4         IPv6           Primary IP         10.1.1.1                                                                                                    |
| e.g. 192.168.10.1                                                                                                    | e.g. 192.168.11.1                                                                                                    |
| Secondary IP<br>10.1.1.2<br>e.g. 192.168.10.2                                                                                                    | Secondary IP<br>10.1.1.2<br>e.g. 192.168.11.2                                                                                                    |
| Netmask                                                                                                    | Netmask                                                                                                    |
| 255.255.255.252                                                                                                    | 255.255.255.252                                                                                                    |
| e.g. 255.255.255.0 or 24                                                                                                    | e.g. 255.255.255.0 or 24                                                                                                    |
| IPSec Encryption Key (optional)<br>For security purposes, the encryption key will not be included in the configuration copied to the<br>clipboard when you activate HA.<br>You will need to manually enter the key when you configure HA on the peer device. | IMPORTANT<br>If you configure an IPsec encryption key with inconsistent settings for export controlled<br>features, both devices will become active after you activate HA. Learn More (2) |
| Before you activate HA, make sure both devices have the same Smart License and Cloud Regio                                                                                                    | on. Otherwise HA will not work.                                                                                                    |
| When you click Activate HA, these settings are automatically deployed to the devi<br>momentary traffic loss. It might take a few minutes for deployment to finish.                                                                                           | ce. The deployment might restart inspection engines, which can result in the                                                                                                    |
| Information is copied to the clipboard when deployment is done. You must allow the clipboard when deployment is done.                                                                                                    | the browser to access your clipboard for the copy to be successful.                                                                                                    |

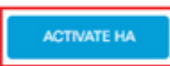

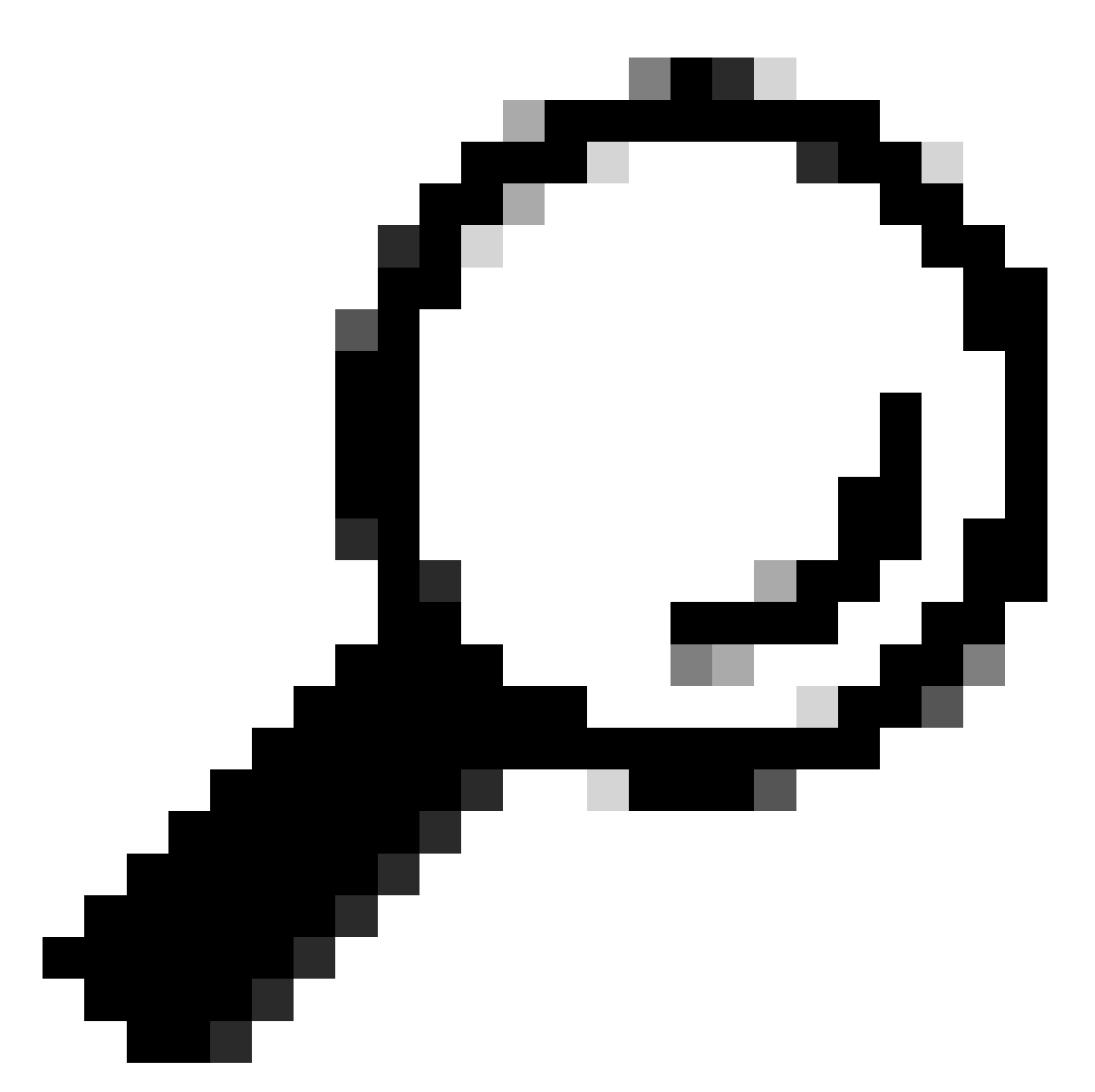

Tip: gebruik een klein maskersubnetje, dat alleen bestemd is voor failover-verkeer om beveiligingslekken en/of netwerkproblemen zoveel mogelijk te voorkomen.

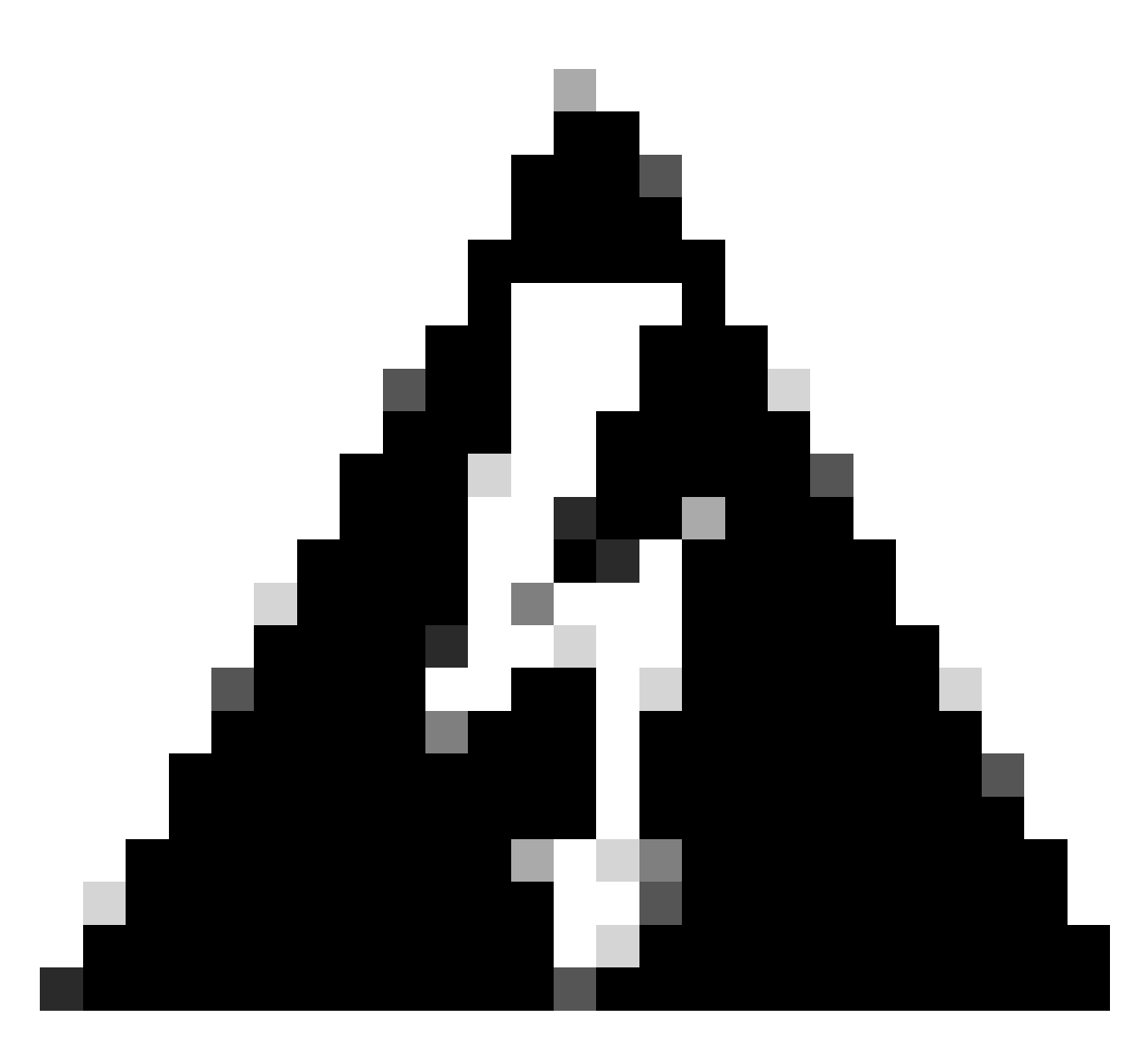

Waarschuwing: het systeem implementeert de configuratie onmiddellijk op het apparaat. U hoeft geen implementatietaak te starten. Als u geen bericht ziet dat aangeeft dat uw configuratie is opgeslagen en de implementatie is gestart, scrolt u naar de bovenkant van de pagina om de foutmeldingen te zien. De configuratie wordt ook naar het klembord gekopieerd. U kunt met deze kopie de secundaire eenheid snel configureren. Voor extra veiligheid is de coderingssleutel (als u deze instelt) niet opgenomen in het exemplaar van het klembord.

Stap 4. Nadat de configuratie is voltooid, ontvangt u een bericht waarin de volgende stappen worden uitgelegd. Klik na het lezen van de informatie op Got It.

| t | he H         | You have successfully deployed<br>A configuration on the primary device.<br>What's next?                  | × |
|---|--------------|----------------------------------------------------------------------------------------------------|---|
| ( | 1            | Copy the HA configuration to the clipboard.                                                               |   |
| ( | 2            | Paste it on the secondary device.<br>Log into the secondary device and open the HA configuration<br>page. |   |
| ( | $\checkmark$ | You are done!<br>The devices should communicate and establish a high<br>availability pair automatically.  | 1 |
|   |              | бот п                                                                                                    |   |

De secundaire eenheid configureren voor hoge beschikbaarheid

Stap 1. Klik op Apparaat en druk op de knop Configureren rechtsboven, naast de status Hoge beschikbaarheid.

| Firewall Device Manager Monitoring | Ø <sup>™</sup> <sup>™</sup> | 1<br>Device: ftd-secondary                       | >                                     | @ ? :                                  | admin<br>Administrator                                        | cisco SECURE |
|------------------------------------|----------------------------------------------------------------------------------------------------|--------------------------------------------------|---------------------------------------|----------------------------------------|---------------------------------------------------------------|--------------|
| Model<br>Cisco Firepower 2110 Thr  | Software V<br>eat Defense 7.2.5-208 3                                                                                                    | VDB Intrusion Rule Update<br>370.0 20230925-1455 | Cloud Services<br>Connected   SEC TAC | High Availability ()<br>Not Configured | CONFIGURE                                                     |              |
| FC Inside Network                  | Cisco Firepower 2110 Threat De<br>MGMT 1/1 1/3<br>CONSOLE 1/2 1/4                                                                                                    |                                                  | a 1/14 1/15 1/16                      | ISP/WAN/Gateway                        | Internet     DNS Server     ONP Server     down Smart License |              |

Stap 2. Klik op de pagina Hoge beschikbaarheid op het vakje Secundair apparaat.

| Firewall De                                                                                                    | vice Manager                               | 题<br>Monitoring  | Ø<br>Policies | 註王<br>Objects | Device: ftd-secondary | ©. |  | 0 | ? | : | admin<br>Administrator | ~ : | cisco SECURE |
|----------------------------------------------------------------------------------------------------|--------------------------------------------|------------------|---------------|---------------|-----------------------|----|--|---|---|---|------------------------|-----|--------------|
|                                                                                                    | Device Summary<br>High Availa              | bility           |               |               |                       |    |  |   |   |   |                        |     |              |
|                                                                                                    | How High Av                                | ailability Works |               |               |                       |    |  |   |   |   |                        | ~   |              |
| Select the role for this device<br>The primary device is the unit that you intend should be active under normal circumstances. Configure the primary unit first.<br>The secondary device remains in standby mode until the primary unit becomes unavailable. |                                            |                  |               |               |                       |    |  |   |   |   |                        |     |              |
|                                                                                                    | Primary Device     or     Secondary Device |                  |               |               |                       |    |  |   |   |   |                        |     |              |

Stap 3. De eigenschappen van de failover link configureren. U kunt de instellingen die zijn opgeslagen op uw klembord plakken na het configureren van de primaire FTD, of u kunt handmatig doorgaan.

Stap 3.1. Als u van het klembord wilt plakken, klikt u eenvoudig op de knop Plakken vanaf het klembord, plakt u in de configuratie (drukt u op toetsen Ctrl+v tegelijkertijd) en klikt u op OK.

| Select the role for this device<br>The primary device is the unit that you intend should be active under normal circumstances. Configure the primary unit first.<br>The secondary device remains in standby mode until the primary unit becomes unavailable. |  |  |  |  |  |  |  |
|----------------------------------------------------------------------------------------------------|--|--|--|--|--|--|--|
| Primary Device or Secondary Device                                                                                                    |  |  |  |  |  |  |  |
| I have configuration of peer device in clipboard PASTE FROM CLIPBOARD                                                                                                    |  |  |  |  |  |  |  |

```
Paste here Peer Device Configuration
FAILOVER LINK CONFIGURATION
Interface: Ethernet1/7
Primary IP: 10.1.1.1/255.255.255.252
StATEFUL FAILOVER LINK CONFIGURATION
Interface: Ethernet1/7
Primary IP: 10.1.1.1/255.255.255.252
Secondary IP: 10.1.1.2/255.255.255.252
```

Stap 3.2. Om handmatig verder te gaan, selecteert u de interface die u rechtstreeks heeft verbonden met uw secundaire firewall en stelt u het primaire en secundaire IP-adres in evenals het subnetmasker Netmasker. Controleer Gebruik dezelfde interface als het aankruisvakje failover link voor de stateful failover link.

| I have configuration of peer device in clipboard                                                                                                    | PASTE FROM CLIPBOARD                                            |                                                                                               |                                                                                                  |  |  |  |  |
|----------------------------------------------------------------------------------------------------|-----------------------------------------------------------------|-----------------------------------------------------------------------------------------------|--------------------------------------------------------------------------------------------------|--|--|--|--|
| FAILOVER LINK                                                                                                    |                                                                 | STATEFUL FAILOVER LINK                                                                        | Use the same interface as the Failover Link                                                      |  |  |  |  |
| Interface                                                                                                    |                                                                 | Interface                                                                                     |                                                                                                  |  |  |  |  |
| unnamed (Ethernet1/7)                                                                                                    | ~                                                               | unnamed (Ethernet1/7)                                                                         | ~                                                                                                |  |  |  |  |
| Type<br>IPv4 IPv6<br>Primary IP<br>10.1.1.1                                                                                                    |                                                                 | Type<br>IPv4 IPv6<br>Primary IP<br>10.1.1.1                                                   |                                                                                                  |  |  |  |  |
| e.g. 192.168.10.1                                                                                                    |                                                                 | e.g. 192.168.11.1                                                                             |                                                                                                  |  |  |  |  |
| Secondary IP                                                                                                    |                                                                 | Secondary IP                                                                                  |                                                                                                  |  |  |  |  |
| 10.1.1.2                                                                                                    |                                                                 | 10.1.1.2                                                                                      |                                                                                                  |  |  |  |  |
| e.g. 192.168.10.2                                                                                                    |                                                                 | e.g. 192.168.11.2                                                                             |                                                                                                  |  |  |  |  |
| Netmask                                                                                                    |                                                                 | Netmask                                                                                       |                                                                                                  |  |  |  |  |
| 255.255.255.252                                                                                                    |                                                                 | 255.255.255.252                                                                               |                                                                                                  |  |  |  |  |
| e.g. 255.255.255.0 or 24                                                                                                    |                                                                 | e.g. 255.255.255.0 or 24                                                                      |                                                                                                  |  |  |  |  |
| IPSec Encryption Key (optional)<br>For security purposes, the encryption key will not be include<br>clipboard when you activate HA.<br>You will need to manually enter the key when you configure                                                                                                    | rd in the configuration copied to the<br>HA on the peer device. | IMPORTANT<br>If you configure an IPsec encryption ke<br>features, both devices will become ac | iy with inconsistent settings for export controlled<br>live after you activate HA. Learn More (2 |  |  |  |  |
| <ul> <li>Before you activate HA, make sure both devices have the same Smart License and Cloud Region. Otherwise HA will not work.</li> <li>When you click Activate HA, these settings are automatically deployed to the device. The deployment might restart inspection engines, which can result in the manual term in the manual term in the formal term in the formal term.</li> </ul> |                                                                 |                                                                                               |                                                                                                  |  |  |  |  |
| momentary tranic loss, it might take a few mi                                                                                                    | notes for deproyment to finish.                                 |                                                                                               |                                                                                                  |  |  |  |  |
| Information is copied to the clipboard when o                                                                                                    | leployment is done. You must allow                              | the browser to access your clipboard                                                          | for the copy to be successful.                                                                   |  |  |  |  |
|                                                                                                    | ACTIV                                                           | IATE HA                                                                                       |                                                                                                  |  |  |  |  |

Stap 4. Schakel het vakje IPSec Encryption Key uit en klik op Activate HA om de wijzigingen op te slaan.

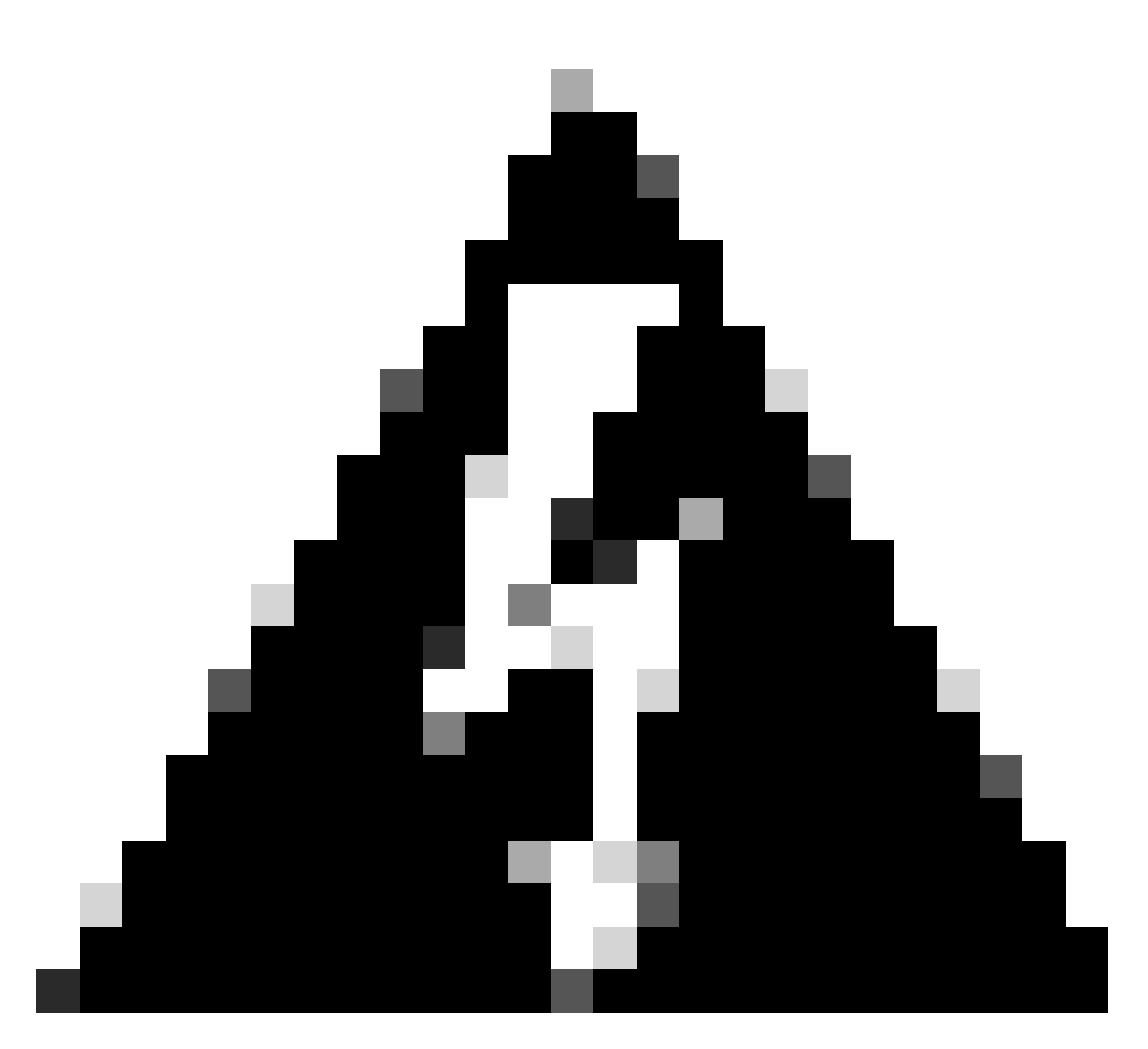

Waarschuwing: het systeem implementeert de configuratie onmiddellijk op het apparaat. U hoeft geen implementatietaak te starten. Als u geen bericht ziet dat aangeeft dat uw configuratie is opgeslagen en de implementatie is gestart, scrolt u naar de bovenkant van de pagina om de foutmeldingen te zien.

Stap 5. Nadat de configuratie is voltooid, ontvangt u een bericht waarin de volgende stappen worden uitgelegd die u moet nemen. Klik na het lezen van de informatie op Got It.

| You have successfully deployed<br>the HA configuration on the primary device.<br>What's next?                                    | × |
|----------------------------------------------------------------------------------------------------|---|
| Copy the HA configuration to the clipboard. Copied Click here to copy again                                                      |   |
| <ul> <li>Paste it on the secondary device.</li> <li>Log into the secondary device and open the HA configuration page.</li> </ul> |   |
| You are done!<br>The devices should communicate and establish a high availability pair automatically.                            |   |
| GOT IT                                                                                                    |   |

## Verifiëren

 Op dit punt geeft uw apparaatstatus meestal aan dat dit het secundaire apparaat is op de pagina Hoge beschikbaarheid. Als de verbinding met het primaire apparaat succesvol was, begint het apparaat te synchroniseren met het primaire apparaat, en uiteindelijk wordt de modus veranderd in Standby en de peer in Active.

|                         | This device is part (                | of a high availability (HA) pair and is currently in standby state. With few exceptions, yo<br>To make any changes, please log into the active unit. <u>Learn More</u> | ou cannot edit the configuration for this device. $t^{\rm C}$        |
|-------------------------|--------------------------------------|----------------------------------------------------------------------------------------------------|----------------------------------------------------------------------|
| Firewall Device Manager | Monitoring Policies Objects          | Device: ftd-primary                                                                                                    | admin v studio SECURE                                                |
|                         | Model<br>Cisco Firepower 2110 Threat | Software VDB Intrusion Rule Update Cloud Services<br>Defense 7.2.5-208 370.0 20230925-1455 🥏 Connected   SEC TAC                                                       | High Availability Secondary Device: Standby $\vec{c}^2$ Peer: Active |
|                         | Fairle Network                       | Internet<br>DNS Server<br>ISP/WAN/Gateway<br>Contro Server<br>Category Smart License                                                                                   |                                                                      |

• De primaire FTD toont de status van hoge beschikbaarheid ook, maar als Active en Peer: Standby.

| Firewall Device Manager | Monitoring Policies Objects              | Device: ftd-primary                                                                                                    | ) (7) : admin<br>Administrator ~ "tisto SECURE                                    |
|-------------------------|------------------------------------------|----------------------------------------------------------------------------------------------------|-----------------------------------------------------------------------------------|
|                         | Model<br>Clsco Firepower 2110 Threat Def | Software VDB Intrusion Rule Update Cloud Services<br>nse 7.2.5-208 370.0 20230925-1455 🥏 Connected   SEC TAC                                         | High Availability Primary Device: Active $\vec{c}^2$ Peer: Standby                |
|                         | Co Inside Network                        | 22<br>co Firepower 2110 Threat Defense ©<br>Moart 1/1 1/2 1/5 1/7 1/9 1/11<br>© 00NOOLE 1/2 1/4 1/15 1/16<br>[2] [2] [2] [2] [2] [2] [2] [2] [2] [2] | Internet<br>DNS Server<br>ISP/WAN/Gateway<br>ONTP Server<br>Control Smart License |

• Open een SSH-sessie voor de primaire FTD en geef de opdracht show in werking steltconfiguratie failover om de configuratie te verifiëren.

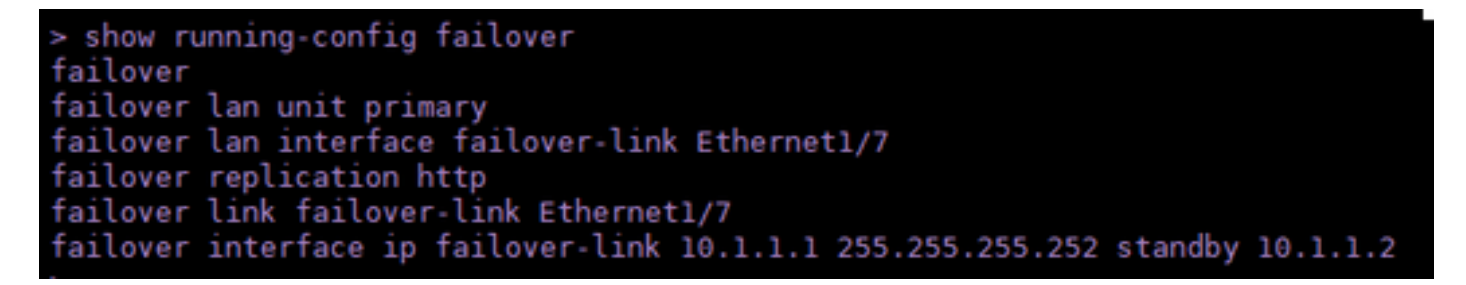

• Valideren van de huidige status van het apparaat met de opdracht toont failover status.

| > show failover state      |                     |      |         |        |           |  |  |  |
|----------------------------|---------------------|------|---------|--------|-----------|--|--|--|
| This host -                | State<br>Primary    | Last | Failure | Reason | Date/Time |  |  |  |
| Other host -               | Active<br>Secondary | None |         |        |           |  |  |  |
|                            | Standby Ready       | None |         |        |           |  |  |  |
| ====Configuration State=== |                     |      |         |        |           |  |  |  |
| Mac set                    |                     |      |         |        |           |  |  |  |
| >                          |                     |      |         |        |           |  |  |  |

#### Over deze vertaling

Cisco heeft dit document vertaald via een combinatie van machine- en menselijke technologie om onze gebruikers wereldwijd ondersteuningscontent te bieden in hun eigen taal. Houd er rekening mee dat zelfs de beste machinevertaling niet net zo nauwkeurig is als die van een professionele vertaler. Cisco Systems, Inc. is niet aansprakelijk voor de nauwkeurigheid van deze vertalingen en raadt aan altijd het oorspronkelijke Engelstalige document (link) te raadplegen.